# **Table of Contents**

| MySaldo                                                                   | 3 |
|---------------------------------------------------------------------------|---|
| Datulauku izveidošana MySaldo salīdzināšanas aktu sagatavošanai           | 3 |
| MySaldo salīdzināšanas aktu saņēmēju e-pasta adrešu norādīšana klientu un |   |
| piegādātāju kartītēs                                                      | 5 |
| Kā iegūt failu, kuru pēc tam varēs importēt MySaldo                       | 6 |
| Kā MySaldo importēt Directo sagatavoto salīdzināšanas aktu XML failu      | 7 |

norādīšanai.

Tad tiks atvērta jauna datulauka kartīte, kura jāaizpilda un pēc tam jāsaglabā. Datulaukos **MYSALDO** un **MYSALDO\_SUP** obligāti jāaizpilda attēlos apvilktie lauki.

Lai izveidotu datulaukus, no sistēmas galvenā loga jādodas uz UZSTĀDĪJUMI → Galvenie uzstādījumi →

# MySaldo

MySaldo ir tīmekļa vietne, kurā var pārvaldīt salīdzināšanas aktu nosūtīšanu, saņemšanu, analīzi un uzskaiti.

No "Directo" ir iespējams lejupielādēt failu, kuru pēc tam var importēt MySaldo salīdzināšanas aktu sagatavošanai un izsūtīšanai no MySaldo.

Lai varētu veiksmīgi izveidot XML failu, kurš ir derīgs importēšanai MySaldo, ir jāuzraksta epasts support@directo.lv ar pieprasījumu iekopēt MySaldo XML izvadi salīdzināšanas aktu izdrukās.

Ja no "Directo" ir jāspēj iegūt faili importēšanai MySaldo, tad ir jāizveido datulauki MYSALDO un

MYSALDO SUP, kuri būs paredzēti MySaldo salīdzināšanas aktu saņēmēju e-pasta adrešu

# Datulauku izveidošana MySaldo salīdzināšanas aktu sagatavošanai

Datulauku veidi → jānospiež poga Pievienot jaunu

Datulauks ar kodu MYSALDO:

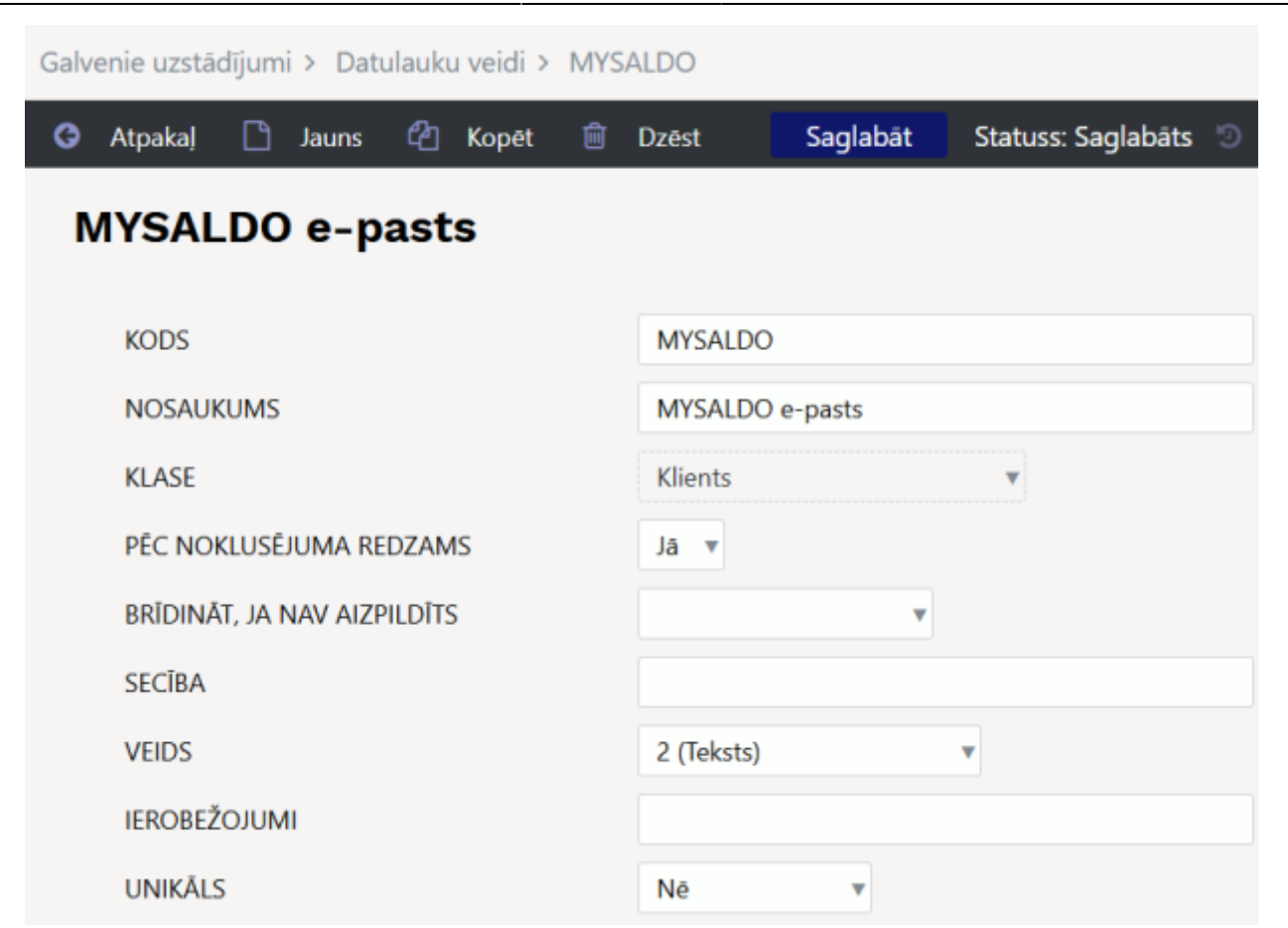

#### Datulauks ar kodu MYSALDO\_SUP:

| Galvenie uzstādījumi > Datulauku veidi > MYSA | ALDO_SUP                            |
|-----------------------------------------------|-------------------------------------|
| 🔇 Atpakaj 🗋 Jauns 🖓 Kopēt 💼                   | Dzēst Saglabāt Statuss: Saglabāts 💿 |
| MYSALDO e-pasts                               |                                     |
| KODS                                          | MYSALDO_SUP                         |
| NOSAUKUMS                                     | MYSALDO e-pasts                     |
| KLASE                                         | Piegādātājs 🔹                       |
| PEC NOKLUSEJUMA REDZAMS                       | Jā 🔻                                |
| BRĪDINĀT, JA NAV AIZPILDĪTS                   | T                                   |
| SECĪBA                                        |                                     |
| VEIDS                                         | 2 (Teksts)                          |
| IEROBEŽOJUMI                                  |                                     |
| UNIKĀLS                                       | Ne v                                |

Kad ir izveidoti ar MySaldo saistītie datulauki, tad klientu un piegādātāju kartītēs šajos laukos jānorāda e-pasta adreses, uz kurām jāsūta salīdzināšanas akti.

Ja jānorāda vairākas e-pasta adreses, tad tās jānorāda laukā atdalītas viena no otras ar semikolu ; un bez atstarpes. Aiz pēdējās e-pasta adreses nedrīkst norādīt semikolu vai citu simbolu.

Datulauks klienta kartītē:

| Kontaktinformācija         | O Kontakti O Klases       | s 🔿 Lasījumi       | O Darbības      | O Papildinājumi   | O Izmaiņas        | ○ Transports | ○ Resurss       | O Pārskati | O Komunikācijas I  | anāli |                  |         |
|----------------------------|---------------------------|--------------------|-----------------|-------------------|-------------------|--------------|-----------------|------------|--------------------|-------|------------------|---------|
| Kods 101                   | 8 Kategorija              | Objek              | kts             |                   | Status            | s 🗸 🗸        |                 |            |                    |       |                  |         |
| Nosaukums Test             | ta kartīte                |                    |                 |                   |                   | -            |                 | iats       |                    |       |                  |         |
| lela                       |                           |                    |                 |                   | Veid              | Uzņēmums v   | Pārbau          | dīts       |                    |       |                  |         |
| Pilsēta                    |                           |                    |                 | Pieg              | ādes nosaukum     | s            |                 |            |                    |       |                  |         |
| Valsts                     |                           |                    |                 |                   | Piegād            | e            |                 |            |                    |       |                  |         |
| Novads                     |                           |                    | ~               | 1                 | adres             | e            |                 |            |                    |       |                  | _       |
| Valsts                     |                           |                    | ~               |                   |                   |              |                 |            |                    |       |                  |         |
| Pārstāvis                  |                           | Telefons           |                 |                   | Lauk              | s            |                 |            |                    |       |                  | ~       |
|                            |                           | Skype              |                 |                   | Darījuma veid     | s            |                 |            |                    |       |                  | ~       |
| E-pasts                    |                           |                    |                 |                   | Faks              | s            |                 |            |                    |       | Klasifikācija    |         |
| Komentārs                  |                           |                    |                 |                   | Brīdinājum        | s            |                 |            |                    |       |                  |         |
|                            |                           |                    |                 |                   | UR                | L            |                 |            |                    |       |                  |         |
|                            |                           |                    |                 | Di                | zimšanas datum    | s            |                 |            |                    |       | Dzimun           | 15 🗸    |
|                            |                           |                    |                 | Aizli             | egtā klienta klas | e            |                 |            |                    |       |                  |         |
|                            |                           |                    | [i              |                   | Atļautās formula  | s            |                 |            |                    |       |                  |         |
| leksejais komentars        |                           |                    |                 | EKA rēķina ātruma | izvēlamie artiku  | 11           |                 |            |                    |       |                  |         |
| - %                        | Faktorings                | Līgur              | ns              |                   | Prioritāt         | e 🗸 🗸        | ·               |            |                    | Refe  | rences Nr.       | 5010202 |
| Klienta karte              |                           |                    |                 | к                 | lienta menedžeri  | s            |                 |            |                    |       |                  |         |
| Arējais kods               |                           |                    |                 |                   |                   |              |                 |            |                    |       |                  |         |
| Kreditreitings             |                           |                    |                 |                   |                   |              |                 |            |                    |       |                  |         |
| Banka                      | Bankas konts/IBAN         | N                  |                 | Maksājuma veids   |                   | Piegāde      | s nosacījumi    |            | Nosūtīšanas veids  |       | Piegādes grafiks |         |
| Pārdevējs AIM              | Cenu lapa                 | a                  |                 | Reģ. Nr.          |                   |              | Valūta          |            | Valoda             |       | Soda nauda 0     |         |
| PVN reģions Vietējā        | V PVN kod                 | 5                  |                 | PVN Reģ. Nr.      |                   | Priek        | šapmaksa %      |            | Kredītlimits       | 0.00  | Kreditbilance 0. | 00      |
| Atgādinājuma vēstul        | le Piegādo                | Noliktavas piegā   | ide 🔹           | PVN valsts        |                   | ~            | Piedāvājums     |            |                    |       |                  |         |
| Brīdina                    | Autodruk                  | a Nē               | ~               | Galamērķis        |                   | ~            |                 |            | Īpašie piedāvājumi |       | Kampaņas         |         |
| Aizliedz                   | Rēķina izdruk;            | a                  | ~               | 🗌 Vairākas PVN    | zonas             | Apvie        | notais rēķins [ | Nē 🗸       | Delivery rule      | Nē 🗸  | Depozīts J       | ā 🗸     |
| Pēdējo reizi mainījis: Alk | / 04.02.2025 16:42:27 Izv | eidots: 04.02.2028 | 5 16:42:27 (All | A)                |                   |              |                 |            |                    |       |                  |         |
| Veids                      | Saturs                    |                    |                 |                   |                   |              | Parametrs       | 5          |                    |       |                  |         |
| MYSALDO e-pasts            | ✓ abc@epasts.lv;a         | bcd@epasts.lv      |                 |                   |                   |              |                 |            |                    |       |                  |         |
|                            | ~                         |                    |                 |                   |                   |              |                 |            |                    |       |                  |         |

Datulauks piegādātāja kartītē:

MySaldo

lv:mysaldo

| Vispārējā info                                                                      | Kontakti      | O Bankas konti           | ODarbibas       | O Izmaiņas O A          | utomatizācija | a O Transports            |                                                   |  |
|-------------------------------------------------------------------------------------|---------------|--------------------------|-----------------|-------------------------|---------------|---------------------------|---------------------------------------------------|--|
| Koda                                                                                | 1023          | Klase                    | Objekts         | Noliktava               | v             | elde Uzņēmur 🗸            | 🗌 Slēgta                                          |  |
| Nosaukums                                                                           | Testa kartite | 2                        |                 |                         |               |                           |                                                   |  |
| leia                                                                                |               |                          |                 |                         |               |                           |                                                   |  |
| Pileēta                                                                             |               |                          |                 |                         |               |                           |                                                   |  |
| Valete                                                                              |               |                          |                 |                         |               |                           |                                                   |  |
| Novada                                                                              |               | ~                        | ·               |                         |               |                           |                                                   |  |
| Valete                                                                              | LV (Latvija   | )                        |                 | <b>~</b>                | Pärstävis     |                           |                                                   |  |
| Telefons                                                                            |               |                          |                 |                         | Fakss         |                           |                                                   |  |
| E-pasts                                                                             |               |                          |                 |                         | URL           |                           |                                                   |  |
| Komentara                                                                           |               |                          |                 |                         |               |                           | 1.                                                |  |
| Brīdinājums                                                                         |               |                          |                 |                         |               |                           |                                                   |  |
| Reference                                                                           |               |                          |                 |                         | . o           | bligāte                   |                                                   |  |
| Banka                                                                               | Jaunala rel   | ins alzpildīts ar lep    | rlekšējā datier | m                       |               |                           |                                                   |  |
|                                                                                     |               | -                        |                 |                         |               | Destre best 2044          |                                                   |  |
|                                                                                     | SWI           | -1                       |                 |                         |               | Bankas Konta/IBAN         |                                                   |  |
| Makatiuma sanāmāj                                                                   | KOI           | 8                        |                 |                         |               | Nosaukums<br>Adress bankā |                                                   |  |
| maksajuma saijemej                                                                  | Make for      |                          |                 |                         | _             | Aurese balika             |                                                   |  |
|                                                                                     | Make. ten     | n.<br>Die entre terrente |                 | Terrar data             |               | Payment type              |                                                   |  |
|                                                                                     | L             | e-reķina importe         | dod prieksroi   | ku augsejiem datiem     |               | Izmakeae                  |                                                   |  |
| Corres                                                                              | ponding bai   | nk                       |                 |                         |               | - F                       | teferences numurs nav eksportēts uz maksājuma XML |  |
|                                                                                     |               |                          |                 |                         |               |                           |                                                   |  |
| info                                                                                |               |                          |                 |                         |               |                           |                                                   |  |
| Pleg. v                                                                             | elda          |                          |                 | Pleg. nosacijum         | ıl            |                           |                                                   |  |
| Faktor                                                                              | inga          |                          |                 | PVN Reģ. Nr             | r.            |                           | Valoda                                            |  |
| Reģ.                                                                                | Nr. 1         |                          |                 | PVN koda                | 8             |                           | Valūta                                            |  |
| PP k                                                                                | onte          |                          |                 | Kreditoru konte         | 8             |                           | SR konts                                          |  |
| PVN 2                                                                               | zona lekšza   | emes                     | ~               | Kreditiimite            | 8             |                           | Kilente                                           |  |
| Nosūtītājva                                                                         | alata         |                          | ~               | Noklusētais pieg. laiks | 8             |                           | Transp. Izmakeae                                  |  |
| Darījuma v                                                                          | elda          |                          |                 | ~                       |               | Darbinieka                | - %                                               |  |
| legādes gr                                                                          | rupa          |                          |                 |                         |               |                           | Depozīte Jā                                       |  |
| Saskaņotāje                                                                         |               |                          |                 |                         |               |                           |                                                   |  |
| Lietotāji                                                                           |               |                          |                 | pievienots 🗙            |               |                           | Šabions 🗸                                         |  |
| 🗌 lpad                                                                              | éa saskaņoš   | iana                     |                 |                         | _             |                           |                                                   |  |
| Pēdējo reizi mainījis: AIM 04.02.2025 16:41:04 Izveldote: 04.02.2025 16:39:22 (AIM) |               |                          |                 |                         |               |                           |                                                   |  |
| Velda                                                                               | Sati          | ITA                      |                 | _                       | Pa            | rametra                   |                                                   |  |
| MYSALDO e-pasts                                                                     | ✓ pier        | ners@epasts.lv;pien      | ners2@epasts.l  | v                       |               |                           |                                                   |  |

Ja datubāzē ir aktivizēts vairumimporta modulis, tad šos datulaukus var aizpildīt, importējot tajos datus no Excel faila. Apraksts par vairumimporta moduli ir pieejams šeit.

### Kā iegūt failu, kuru pēc tam varēs importēt MySaldo

#### Kad ir veiktas augstāk aprakstītās darbības, tad:

1) Ir jāatver salīdzināšanas aktu atskaite (atkarībā no nepieciešamības debitoru vai kreditoru).

2) Atskaitē obligāti jāaizpilda sekojošie lauki:

Debitoru salīdzināšanas aktu atskaitē lauki Klients (jāaizpilda 2 lauki, kuros jānorāda klientu diapazons, kuriem jāsagatavo salīdzināšanas akti), bet kreditoru salīdzināšanas aktu atskaitē lauki
 Piegādātājs (jāaizpilda 2 lauki, kuros jānorāda piegādātāju diapazons, kuriem jāsagatavo salīdzināšanas akti),

• Apgrozījuma periods: jānorāda apgrozījuma perioda sākuma un beigu datums,

• uz datumu: jānorāda datums, uz kuru jāsagatavo salīdzināšanas akti.

Ja salīdzināšanas akti jāsagatavo arī par darījumu partneriem, kuriem ir nulles atlikums, atskaites laukā **Bilance** jānorāda negatīva summa.

3) Pēc tam salīdzināšanas aktu atskaitē jānospiež poga ATSKAITE.

4) Jāizvēlas izdruka MySaldo\_XML un jānospiež poga Drukāt.

Izdruka: MySaldo\_XML V Drukāt

Tad Jūsu ierīcē tiks lejupielādēts XML fails, kuru var importēt MySaldo vietnē.

## Kā MySaldo importēt Directo sagatavoto salīdzināšanas aktu XML failu

Lai MySaldo importētu Directo sagatavoto salīdzināšanas aktu XML failu:

- 1) Jāielogojas MySaldo.
- 2) MySaldo jāatver sadaļa SAGATAVOTIE AKTI
- 3) Sadaļā SAGATAVOTIE AKTI jāuzspiež uz Pievienot jaunu.

| mysaldo.info                    |                    |                                  |                      |
|---------------------------------|--------------------|----------------------------------|----------------------|
| E SAGATAVOTIE AKTI 5            | Sagatavotie        | salīdzināšanas a                 | akti                 |
| PARTNERI SAŅĒMĒJI SAŅEMTIE AKTI | (+)                | DEC.2025                         | JA                   |
| PA PARTNERI SÜTĪTĀJI            |                    | 1                                | 7<br>Slēg            |
| C UZSTĀDĪJUMI                   | pievienot<br>jaunu | Apst.:<br>Nosūtīts: 1<br>Melnr.: | Apst<br>Nosi<br>Melr |
| REĶINI LIETOTĀJI                |                    | ]                                |                      |
| 🗣 SAZIŅA                        |                    |                                  |                      |

4) Jāuzspiež uz importēt no xml.

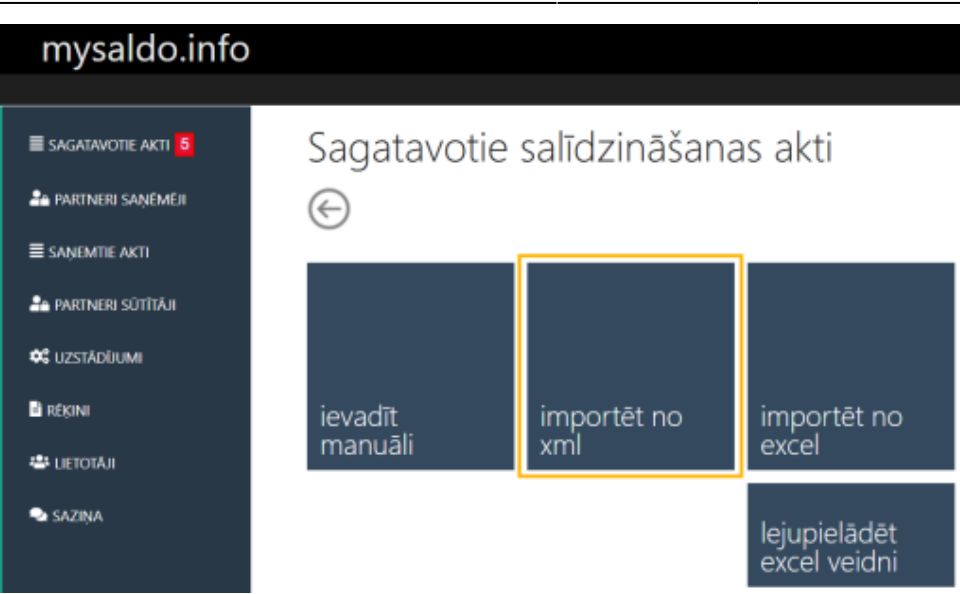

5) Jānospiež poga Meklēt failu un no ierīces jāizvēlas salīdzināšanas aktu fails, kurš iepriekš tika iegūts no "Directo" sistēmas. Pēc tam jānospiež poga Turpināt.

XML faili ir veiksmīgi apstrādāti, ja formātam atbilstoši ir visi (piemērā 4 no 4).

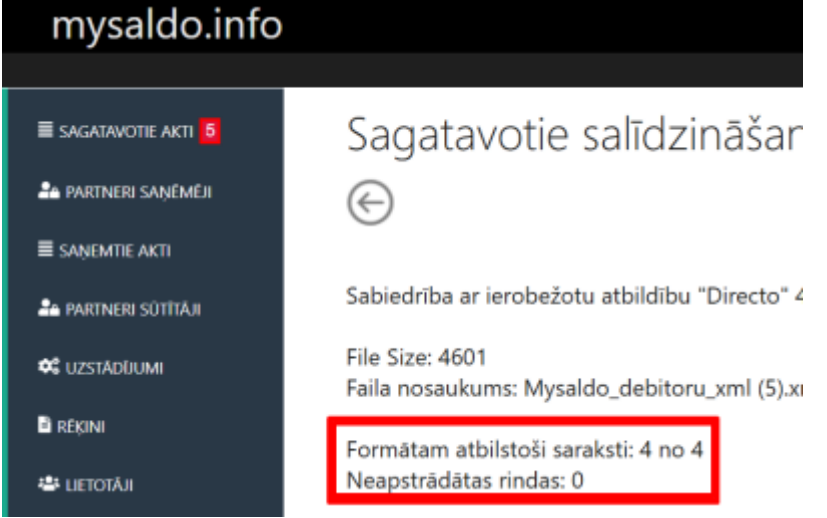

Ja kāds no XML failiem formātam neatbilst, tad zemāk sarakstā būs redzams kļūdas paziņojums.

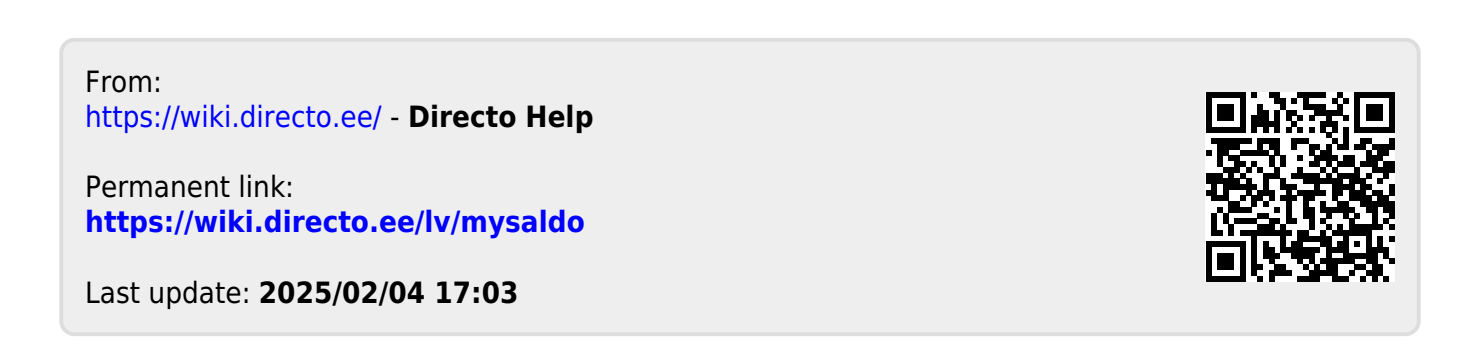